## CONTRAT DE PREVOYANCE 2019 - 2024 MAINTIEN DE SALAIRE / MNT GUIDE MOUVEMENTS DE PERSONNEL

Objet : édition du bulletin d'adhésion/modification depuis le logiciel assurances et procédure d'insertion des pièces justificatives préalablement numérisées demandées par la mutuelle pour procéder à l'**adhésion**, la **modification** ou à la **résiliation** des agents.

| Introduction                                                                                     | 1              |
|--------------------------------------------------------------------------------------------------|----------------|
| 1. Votre espace « Gestion des adhésions de mes agents»                                           | 3              |
| 1.1 Accéder à votre espace « Gestion des adhésions de mes agents»                                | 3              |
| 1.2 Utiliser votre espace « Gestion des adhésions de mes agents »                                | 5              |
| 2. L'arrivée de l'agent : lui proposer l'adhésion                                                | 8              |
| 2.1 Comment faire adhérer un agent et imprimer le bulletin d'adhésion ?                          | 8              |
| 2.2 Et pour mon agent qui ne souhaite pas adhérer, comment imprimer le bulleti de non adhésion ? | in<br>5        |
| 3 Le départ de l'agent : quelles démarches ? 1                                                   | 6              |
| 3.1 Les demandes concernant le départ de l'agent 1                                               | 6              |
| 3.2 La mise à jour sur le logiciel 1                                                             | 6              |
| 4. La MODIFICATION des garanties individuelles de l'agent (suppression o ajout)                  | <b>u</b><br>20 |
| 4.1 Les conditions à respecter pour modifier les garanties individuelles 2                       | 20             |
| 4.2 La mise à jour des garanties individuelles et l'impression du bulletin d<br>modification     | le<br>21       |
| 4.3 La révision des prélèvements28                                                               | 8              |
| 5. L'adhésion en masse28                                                                         | 3              |
| 5.1 Le dépôt des bulletins                                                                       | C              |
| •                                                                                                |                |

## Introduction

#### Qui sont les agents assurés ?

Les agents en activité de service et relevant d'une des catégories suivantes :

- Les fonctionnaires titulaires ou stagiaires et agents contractuels de droit public et de droit privé, inscrits à l'effectif de la collectivité ;
- Les fonctionnaires et agents accueillis en détachement par la collectivité ;
- Les agents mis à disposition auprès d'une autre collectivité.

#### Quelles sont les conditions d'adhésion ?

Les agents qui ne sont pas en arrêt de travail à la date d'effet du contrat peuvent y adhérer sous réserve que leur inscription intervienne pendant les 12 premiers mois qui suivent la date de prise d'effet du contrat. Passé ce délai, l'adhésion est acceptée à l'issue d'une période de 180 jours sans arrêt de travail (sans questionnaire médical et au taux du contrat). Ces adhésions sont formalisées à l'aide d'un bulletin d'adhésion.

Les agents embauchés postérieurement à la date de prise d'effet du contrat peuvent y adhérer sous réserve que leur inscription intervienne dans les 12 premiers mois qui suivent la date d'embauche. Passé ce délai, l'adhésion est acceptée à l'issue d'une période de 180 jours sans arrêt de travail (sans questionnaire médical et au taux du contrat). Ces adhésions sont formalisées à l'aide d'un bulletin d'adhésion.

Les agents en arrêt de travail pour maladie ou accident à la date d'effet du contrat peuvent y adhérer sous réserve que leur inscription intervienne pendant les 12 premiers mois suivant la date d'effet du contrat. Passé ce délai, l'adhésion est acceptée à l'issue d'une période de 180 jours sans arrêt de travail (sans questionnaire médical et au taux du contrat).

ATTENTION : le présent contrat ne couvrira que les conséquences d'une nouvelle pathologie. Les conséquences de la maladie en cours à la souscription ne seront pas prises en charge au titre du présent contrat. A cette fin, lors de l'adhésion, l'agent devra communiquer au médecin conseil de la MNT un certificat médical de son médecin traitant faisant mention des pathologies à l'origine de l'arrêt de travail. Ces adhésions sont formalisées à l'aide d'un bulletin d'adhésion.

Les agents en congé parental ou en disponibilité pour d'autres raisons que celles liées à la santé à la date d'effet du contrat peuvent y adhérer à leur retour dans la collectivité sous réserve que leur inscription intervienne pendant les 12 premiers mois qui suivent leur date de retour. Passé ce délai, l'adhésion est acceptée à l'issue d'une période de 180 jours sans arrêt de travail (sans questionnaire médical et au taux du contrat).

Le congé maternité n'est pas considéré comme un arrêt de travail. Les agents peuvent donc y adhérer à la date d'effet du contrat.

#### Qu'entend t-on par options individuelles ?

Le contrat groupe offre à chaque agent la possibilité de compléter sa couverture en souscrivant individuellement à deux options supplémentaires (mandat prélèvement SEPA et le RIB de l'agent nécessaires) :

- Capital décès et perte totale et irréversible d'autonomie (0,29 % du TBI et NBI mensuel): a pour but d'octroyer un capital aux ayants droit lorsque l'agent décède avant l'âge légal d'ouverture de droits à la retraite ou en cas de Perte Totale et Irréversible d'Autonomie (l'agent est atteint d'une invalidité physique et mentale constatée par un médecin, entraînant une incapacité totale et définitive d'exercer une activité professionnelle).
- Garantie Régime indemnitaire (0,35 % du régime indemnitaire annuel) : a pour objet d'octroyer des indemnités journalières visant à compenser la perte des primes ; <u>Conditions</u> :

- uniquement en maladie ordinaire, à l'issue de 90 jours de plein traitement ; - uniquement si la collectivité le maintien et ce sans dépasser le plafond délibéré par la collectivité et quoiqu'il en soit dans un plafond maximum de 40 % du régime indemnitaire net.

#### Qu'est-ce que l'IPID ?

L'IPID est un document d'information contractuel préalable à remettre aux assurés avant la signature du bulletin d'adhésion. Le document est téléchargeable dans l'espace « Adhésion MNT ». Voir point 1.2.

Qu'en est-il si l'agent ne souhaite pas adhérer ?

Si après la présentation du contrat et la remise de l'IPID, l'agent ne souhaite pas adhérer, l'employeur doit indiquer cette information sur AGIRHE et surtout faire signer à l'agent un **bulletin de non adhésion.** Voir point 1.3.

1. Votre espace « Gestion des adhésions de mes agents»

1.1 Accéder à votre espace « Gestion des adhésions de mes agents»

- Soit en vous connectant au logiciel AGIRHE et en cliquant dans le menu «Liens » sur « Assurance INPACT».

|                  | Ć                    | dy      | 54                                          | COLLECTI<br>Contactez nous | VITE TEST                                       |                   |              |              | ×         |
|------------------|----------------------|---------|---------------------------------------------|----------------------------|-------------------------------------------------|-------------------|--------------|--------------|-----------|
| tre dern<br>GENT | ière conn<br>COLLECT | IVITE   | le 30/04/2020 à 14:50<br>INSTANCES MEDECINE | REMPLACEMENT               | STATISTIOUES                                    | DOCUMENTS         | A IMPRIMER   | PARAMETRAGES | LIENS     |
|                  |                      |         |                                             |                            |                                                 |                   |              |              |           |
| Champs r         | nanquant             | ts dans | les arrêtés                                 |                            |                                                 |                   |              |              | Assurance |
|                  |                      |         |                                             |                            |                                                 |                   |              |              |           |
| Date             | ۵ (                  | ode     | Agent                                       | Collectivité 🔶             | Arrêté                                          | ۲                 | Observations | ٢            |           |
| 01/04/2          | 020 A                | R01     | TINTIN Mael                                 | COLLECTIVITE TEST          | Recrutement stagiaire "<br>d'antitude           | TC avec liste     |              |              |           |
| 01/01/2          | 020 A                | R01     | TINTIN Mael                                 | COLLECTIVITE TEST          | Recrutement stagiaire 7<br>d'antitude           | TC avec liste     |              |              |           |
| 01/01/2          | 020 A                | C10     | TEST1 Prenomtest1                           | COLLECTIVITE TEST          | Congé de longue mala                            | die               |              |              |           |
| 19/10/2          | 019 A                | R40     | DUMONT GENEVIEVE                            | COLLECTIVITE TEST          | Recrutement d'un titula                         | ire               |              |              |           |
| 01/06/2          | 019 X                | R26     | TINTIN Mael                                 | COLLECTIVITE TEST          | CDD Vacataire                                   |                   |              |              |           |
| 01/05/2          | 019 X                | M01     | TINTIN Mael                                 | COLLECTIVITE TEST          | Mise à disposition d'un                         | agent en CDI      |              |              |           |
| 27/03/2          | 019 Y                | 'R18    | TINTIN Mael                                 | COLLECTIVITE TEST          | CUI-CAE (PEC) à durée                           | déterminée        |              |              |           |
| 01/01/2          | 019 Y                | 'R09    | TINTIN Mael                                 | COLLECTIVITE TEST          | Contrat d'Engagement                            | Educatif          |              |              |           |
| 01/01/2          | 019 A                | C10     | BROISAT Dominique                           | COLLECTIVITE TEST          | Congé de longue mala                            | die               |              |              |           |
| 01/01/2          | 019 A                | C10     | ANRY Jean                                   | COLLECTIVITE TEST          | Congé de longue mala                            | die               |              |              |           |
| 15/12/2          | 018 A                | P25     | BOITEUX GEORGES                             | COLLECTIVITE TEST          | Congé parental                                  |                   |              |              |           |
| 01/10/2          | 018 A                | R01     | TINTIN Mael                                 | COLLECTIVITE TEST          | Recrutement stagiaire "<br>d'aptitude           | TC avec liste     |              |              |           |
| 01/10/2          | 018 A                | M05     | BILBO Hugo                                  | COLLECTIVITE TEST          | Changement de DHS si                            | upérieur à 10%    |              |              |           |
| 24/09/2          | 018 Y                | R01     | TINTIN Mael                                 | COLLECTIVITE TEST          | Contrat d'apprentissage                         | 1                 |              |              |           |
| 02/07/2          | 018 X                | M06     | TINTIN Mael                                 | COLLECTIVITE TEST          | Changement durée het<br>travail supérieur à 10% | domadaire de      |              |              |           |
|                  |                      |         |                                             |                            | Enregistrements: 1 jusqu                        | ı'à 15 de 174 - P | ages: 🔀 1 2  | 345 🕥        |           |

- Votre collectivité sera automatiquement identifiée et vous serez transféré vers la page d'accueil du logiciel Assurance.
- Soit vous vous rendez directement sur le logiciel Assurance et indiquez vos identifiants AGIRHE, sous le lien suivant : https://www.agirhe.cdg54.fr/INPACT\_ASSUR/default.aspx

| Identifiez-vous |  |
|-----------------|--|
| Identifiant     |  |
| Mot de passe    |  |
| Valder          |  |

- Cliquez sur « Adhésion de mes agents » afin d'accéder au menu des adhésion prévoyance.

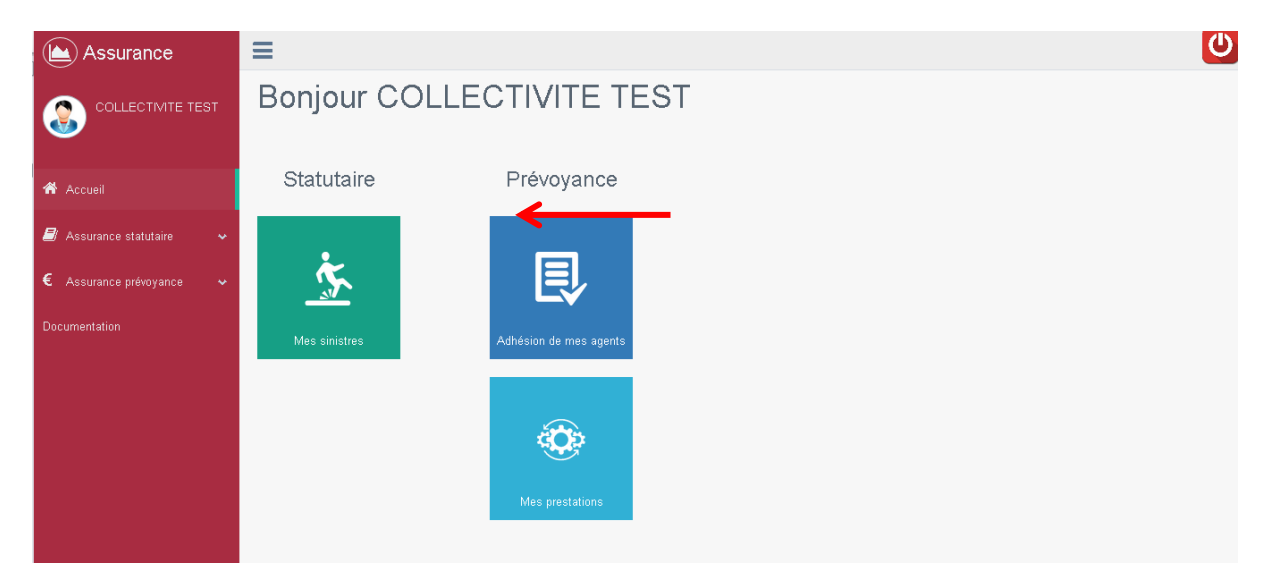

La fenêtre suivante apparait :

| Assurance                                      | ≡                           |                         |                            |            |             | (               |
|------------------------------------------------|-----------------------------|-------------------------|----------------------------|------------|-------------|-----------------|
| COLLECTIMITE TEST                              | Filtres de recherche        |                         |                            |            |             |                 |
|                                                | Numéro :                    | Type de dema            | ande :                     | Etat de l  | a demande : |                 |
| 🅱 Accueil                                      |                             | Tous                    |                            | • Tous     |             | ▼               |
|                                                | Agents                      |                         |                            |            |             |                 |
| 📕 Assurance statutaire 🛛 🐱                     | Tous                        | ▼                       |                            |            |             |                 |
| € Assurance prévoyance 🗸                       | Créées Entre le : Et le :   | 20                      |                            |            |             |                 |
| <ul> <li>Gestion de mon contrat</li> </ul>     |                             |                         |                            |            |             |                 |
| Gestion des adhésions de<br>mes agents         | R.A.Z. Rechercher Nouvelle  | e demande               |                            |            |             |                 |
| <ul> <li>Gestion de mes prestations</li> </ul> | 54 enregistrements trouves. |                         |                            |            |             |                 |
| Documentation                                  | Liste des adhésions         |                         |                            |            | Recherche   |                 |
|                                                | Agent                       | Type de la demande      | Etat de la demande         | Date       | N° demande  |                 |
|                                                | ANFRYE Jocelyn              | Demande de modification | Demande Annulée par le CDG | 06/05/2020 | 39925       | Voir la demande |
|                                                | ANFRYE Jocelvn              | Demande d'adhésion      | Demande Annulée par le CDG | 06/05/2020 | 39924       | Vnir la demande |

## 1.2 Utiliser votre espace « Gestion des adhésions de mes agents»

Le logiciel mis à disposition vous permet dorénavant de suivre l'ensemble des adhésions de vos agents dans un seul et même endroit.

## Les filtres de recherche :

- Cliquez sur « Assurance prévoyance » puis « Gestion des adhésions de mes agents » pour retrouver votre tableau de bord de suivi.

| COLLECTIVITE TEST                      | Filtres de recherche        |                         |                            |            |              |                 |
|----------------------------------------|-----------------------------|-------------------------|----------------------------|------------|--------------|-----------------|
| -                                      | Numéro :                    | Type de den             | ande :                     | Etat de    | la demande : |                 |
| Accueil                                |                             | Tous                    |                            | * Tous     |              |                 |
|                                        | Agents                      |                         |                            |            |              |                 |
| Assurance statutaire 🗸 👻               | Tous                        | *                       |                            |            |              |                 |
| E Assurance prévoyance 🗸               | Créées Entre le : Et le :   |                         |                            |            |              |                 |
|                                        | 01/2/2020                   | 20 🗰                    |                            |            |              |                 |
| Oestion de mon contrat                 | P A 7 Pacharcher Nauen      | a damanda               |                            |            |              |                 |
| Oestion des adhésions de<br>mes agents | RAZ. Rechercher Houven      | e demande               |                            |            |              |                 |
| Oestion de mes prestations             | 54 enregistrements trouvés. |                         |                            |            |              |                 |
| Documentation                          | Liste des adhésions         |                         |                            |            |              |                 |
|                                        | Liste des adriesions        |                         |                            |            | Recherche    | 1               |
|                                        | Agent                       | Type de la demande      | Etat de la demande         | Date       | N° demande   |                 |
|                                        | ANFRYE Jocelyn              | Demande de modification | Demande Annulée par le CDG | 06/05/2020 | 39925        | Voir la demande |
|                                        |                             |                         |                            |            |              |                 |

 Dans la fenêtre qui apparait vous retrouverez l'ensemble des demandes d'adhésion de vos agents ainsi qu'un ensemble de filtres de recherche vous permettant de retrouver facilement vos demandes :

| COLLECTIVITE TEST                                                                              | En fonction du num<br>associé<br>Filtres de recherche<br>Numéro : | éro             | Du type<br>dema<br>résiliat<br>de<br>Type de demar | e de demande ; tou<br>inde d'adhésion, de<br>ion, de modificatior<br>suspension et de<br>réactivation | 5,<br>,<br>Ett | De l'éta<br>Par défa<br>les adhé:<br>at de la demande :<br>Tous | at de la<br>ut s'af<br>sions y<br>la MN | a demande<br>fiche toutes<br>validées par<br>NT |                         |
|------------------------------------------------------------------------------------------------|-------------------------------------------------------------------|-----------------|----------------------------------------------------|----------------------------------------------------------------------------------------------------|----------------|-----------------------------------------------------------------|-----------------------------------------|-------------------------------------------------|-------------------------|
| <ul> <li>Image: Assurance statutaire →</li> <li>Assurance prévoyance →</li> </ul>              | Tous<br>Créées Entre le : Et le :                                 | *               | De l'a<br>d                                        | gent ou de la dat<br>e la demande                                                                     | e              |                                                                 |                                         |                                                 |                         |
| Gestion de mon contrat<br>Gestion des adhésions de<br>mes agents<br>Gestion de mes prestations | R A Z Rechercher Nouvell<br>54 enregistrements trouvés.           | e demande       | les adh<br>la M                                    | naut s'annone toute<br>nésions validées p<br>INT à compter du<br>01/01/2019                           | ar             |                                                                 |                                         | Un cham                                         | o de recherche<br>libre |
| Documentation                                                                                  | Liste des adhésions                                               |                 |                                                    |                                                                                                    |                | Recherch                                                        | •                                       | $\checkmark$                                    |                         |
|                                                                                                | Agent                                                             | Type de la dem  | ande                                               | Etat de la demande                                                                                    | Date           | N° demande                                                      |                                         |                                                 |                         |
|                                                                                                | ANFRYE Jocelyn                                                    | Demande de moo  | dification                                         | Demande Annulée par le CDG                                                                            | 06/05/2        | 020 39925                                                       | Voir                                    | la demande                                      |                         |
|                                                                                                | ANFRYE Jocelyn                                                    | Demande d'adhés | sion                                               | Demande Annulée par le CDG                                                                            | 06/05/2        | 020 39924                                                       | Voir                                    | la demande                                      |                         |

- Pour effectuer un tri dans les dossiers, sélectionnez votre filtre parmi un ou plusieurs filtres présentés ci-dessus puis cliquez sur « **Rechercher** »

## Le suivi de vos demandes

<u>Si votre demande est conforme</u>, l'unité assurances valide l'adhésion et la transmet dans son flux informatique à la MNT. L'adhésion, une fois validée par la MNT, apparait dans l'état : « **Demande validée par la MNT** ».

En cliquant sur le bouton « **Voir la demande** » vous trouverez l'historique de l'adhésion notamment les pièces déposées précédemment, le numéro de l'adhésion de l'agent ainsi que l'état de la demande.

| Numéro :                                                                  |               | Type de demande :  |         |                | 1          | Etat de la demanc | le :          |                 |
|---------------------------------------------------------------------------|---------------|--------------------|---------|----------------|------------|-------------------|---------------|-----------------|
|                                                                           |               | Demande d'adhésior | 1       |                | •          | Demande validé    | e par la MNT  | Ψ               |
| Collectivité                                                              |               | Agents             |         | -              | 1          |                   |               |                 |
|                                                                           | T             | Tous               |         |                | *          |                   |               |                 |
| Portefeuille :                                                            |               | Créées Entre le :  | Et le : |                |            |                   |               |                 |
| Tous                                                                      | Ŧ             | 01/01/2019         | 27/0    | 15/2020        |            |                   |               |                 |
| RAZ.         Rechercher         Nou           72 enregistrements trouvés. | velle demande |                    |         |                |            |                   |               | Extraction      |
| Liste des adhésions                                                       |               |                    |         |                |            | Rei               | cherche :     |                 |
| Identite                                                                  | Agent         | Type de la dem     | ande I  | tat de la dem  | ande       | Demande           | N°<br>demande |                 |
|                                                                           | 1             | Demande d'adhé     | sion [  | )emande validé | e par la l | MNT 16/05/201     | 9 35340       | Voir la demande |

Le cas échéant, votre **demande est rejetée** par l'unité assurances ou par la mutuelle (manque la pièce ou date d'adhésion erronée par exemple). Dans ce cas, vous recevrez un mail d'informations avec un commentaire vous indiquant les corrections à apporter. Il conviendra alors d'insérer les pièces demandées ou d'apporter les justifications nécessaires en cliquant sur le bouton « Voir la demande» (ne pas faire une nouvelle demande d'adhésion). Vous ajouter les pièces complémentaires demandées en suivant le cheminement décrit dans la partie <u>2.1 Comment faire adhérer un agent et imprimer le bulletin d'adhésion</u>

| Numéro :             | Т            | fype de demande : |          |                       |         | Etat de l | a demande :  |               |             |           |
|----------------------|--------------|-------------------|----------|-----------------------|---------|-----------|--------------|---------------|-------------|-----------|
|                      |              | Demande d'adhé:   | sion     |                       | •       | Rejet     | de la demano | de par la MN  | Т           | *         |
| Collectivité         | А            | gents             |          |                       | -       | 1         |              |               |             |           |
| Tous                 | •            | Tous              |          |                       | *       |           |              |               |             |           |
| Portefeuille :       | c            | réées Entre le :  | E        | it le :               |         |           |              |               |             |           |
| Tous                 | •            | 01/01/2019        | <b></b>  | 27/05/2020            | <b></b> |           |              |               |             |           |
| RAZ. Rechercher Nouv | elle demande |                   |          |                       |         |           |              |               | E           | xtractior |
|                      |              |                   |          |                       |         |           |              |               |             |           |
| Liste des adhésions  |              |                   |          |                       |         |           | Reche        | rche :        |             |           |
| Identite             | Agent        | Type de la o      | demande  | e Etat de la de       | mande   |           | Demande      | N°<br>demande |             |           |
|                      |              | Demande d'a       | adhésion | Rejet de la de<br>MNT | mande   | oar la    | 25/03/2020   | 39565         | Voir la dem | ande      |

## Pour mieux comprendre l'état de votre demande

| Etat du dossier                                         | Définition                                                                                                    |
|---------------------------------------------------------|----------------------------------------------------------------------------------------------------|
| En attente de validation<br>du CDG                      | La collectivité a suivi toutes les étapes décrites dans la procédure. L'unité assurances a donc été alerté du dépôt d'une demande de prestations par la collectivité.                                |
| Rejet de la demande par le<br>CDG                       | Un gestionnaire est intervenu sur votre demande de prestations<br>Après instruction, des pièces sont manquantes. Un mail<br>automatique est envoyé à la collectivité.                                |
| En attente de validation de<br>la MNT                   | Un gestionnaire est intervenu sur votre demande de prestations. Celui-ci était complet et le gestionnaire a transmis votre dossier à la mutuelle pour prise en charge.                               |
| Demande validée par la<br>MNT                           | La mutuelle est intervenue sur votre demande de prestations<br>Celle-ci était complète et la mutuelle a indemnisé le dossier.<br>Les décomptes de prestations sont envoyés directement à<br>l'agent. |
| Rejet de la demande par la<br>MNT                       | La mutuelle est intervenue sur votre demande de prestations<br>Après instruction, des pièces sont manquantes. Un mail<br>automatique est envoyé à la collectivité.                                   |
| Validé par le CDG en<br>attente d'envoi dans le<br>flux | Un gestionnaire est intervenu sur votre demande de prestations. Il a envoyé dans le flux via agirhe votre demande de prestations à l'assureur pour prise en charge                                   |
| Demande annulée par le<br>CDG                           | Le gestionnaire a constaté un double envoi. Il annule donc la demande faite en double.                                                                                                    |

## 2. L'arrivée de l'agent : lui proposer l'adhésion

## 2.1 Comment faire adhérer un agent et imprimer le bulletin d'adhésion ?

Avant chaque adhésion, il faut que la carrière de l'agent sur AGIRHE soit à jour, voir dans certains cas créée, dans le cas contraire vous ne pourrez pas accéder au bulletin d'adhésion. Merci de vous rapprocher du service concerné.

#### Accéder à la fenêtre « Demande d'adhésion » de l'agent

Dans les filtres de recherche, renseigner les cases suivantes :

- 1. Type de demande « Demande d'adhésion »
- 2. Agents : sélectionner le nom de l'agent
- 3. Cliquez sur « Nouvelle demande »

| Assurance                                                   | =                           |                         |                            |            |             | U               |
|-------------------------------------------------------------|-----------------------------|-------------------------|----------------------------|------------|-------------|-----------------|
|                                                             | Filtres de recherche        |                         |                            |            |             |                 |
| <b>•</b>                                                    | Numéro :                    | Type de demai           | nde :                      | Etat de l  | a demande : |                 |
| 😤 Accueil                                                   |                             | Demande d'a             | adhésion                   | • Tous     |             | *               |
|                                                             | Agents                      |                         | L                          |            |             |                 |
| 🗐 Assurance statutaire 🛛 🐱                                  | ACMO Bilai 🥠                | ¥                       |                            |            |             |                 |
| € Assurance nrévoyance 💊                                    | Créées Entre le : Et le :   |                         |                            |            |             |                 |
|                                                             | 01/2/2020                   | 20 🗰                    |                            |            |             |                 |
| Gestion de mon contrat                                      |                             |                         |                            |            |             |                 |
| <ul> <li>Gestion des adhésions de<br/>mes agents</li> </ul> | R.A.Z. Rechercher Nouvelle  | e demande               |                            |            |             |                 |
| <ul> <li>Gestion de mes prestations</li> </ul>              | 54 enregistrements trouves. |                         |                            |            |             |                 |
| Documentation                                               | Liste des adhésions         |                         |                            |            | Recherch    | e :             |
|                                                             | Agent                       | Type de la demande      | Etat de la demande         | Date       | N° demande  |                 |
|                                                             | ANFRYE Jocelyn              | Demande de modification | Demande Annulée par le CDG | 06/05/2020 | 39925       | Voir la demande |
|                                                             | ANFRYE Jocelyn              | Demande d'adhésion      | Demande Annulée par le CDG | 06/05/2020 | 39924       | Voir la demande |

Vous obtenez la fenêtre suivante :

|                          | 4                                                             | 2                                                                                                    |                                                                                        |                       |                                                             |
|--------------------------|---------------------------------------------------------------|----------------------------------------------------------------------------------------------------|----------------------------------------------------------------------------------------|-----------------------|-------------------------------------------------------------|
| Assurance                | Informations                                                  |                                                                                                    | Etat de l'adhésion                                                                     |                       | Informations :                                              |
|                          | N* de contrat :<br>Employeur :<br>Agent :<br>Date d'ahésion : | 0<br>COLLECTIVITE TEST<br>ACMO Bilal<br>01/01/2019                                                                                                    | N" de la demande : 40156<br>Etat :                                                     | VALIDER VOTRE DEMANDE | Vous trouverez dans cette partie les informations           |
| 希 Accueil                | Date d'effet du contrat :<br>Garantie collective :            | du 01/01/2025 au 31/12/2025<br>IJ Inval CR                                                                                                    |                                                                                        |                       | relatives au contrat de la collectivité                     |
| € Assurance prévoyance ~ | Adhésion agent                                                | Imprimer le butletin d'achésion                                                                                                    | Documents à télécharger                                                                |                       |                                                             |
| Documentation            | IPID : Document d'inforr<br>bulletin d'adhésion               | nation contractuel préalable à remettre aux assurés avant le                                                                                                    | Libellé                                                                                | Téléc                 | charger                                                     |
|                          | Motif de la demande :                                         | Demande d'adhésion 🔹                                                                                                    | Mandat prélevement SEPA, pour options in<br>Désignation bénéficiaire, pour option décè | idividuelles Tél      | écharger<br>écharger                                        |
|                          | Adhesion M.N.I.<br>Date d'effet de l'adhésio                  | n in in its second second seco | Attestation des 180 jours continus sansar                                              | rêt de travail Tél    | écharger                                                    |
|                          | Options individuelles                                         | □ Invalidité                                                                                                    | Attestation de reprise d'activité                                                      | Tél                   | écharger                                                    |
|                          |                                                               | <ul> <li>Invalidité + Minoration de retraite</li> <li>Décès PTIA</li> <li>Régime indemnitaire (uniquement si votre collectivité maintient les primes)</li> </ul>                                                                                                    |                                                                                        | Documen<br>Vous trouv | n <b>ts à télécharger :</b><br>verez dans cette partie tous |
|                          | Validation Adhésion CD                                        | ∋ □<br>Enregistrer                                                                                                    |                                                                                        | les doc<br>l'adhésion | uments nécessaires à                                        |
|                          |                                                               |                                                                                                    |                                                                                        | de sa sit             | uation et de ses choix de                                   |

Dans la fenêtre « Adhésion agent », les étapes à réaliser s garanties

| IPID : Document d'informa<br>bulletin d'adhésion | tion contractuel préalable à remettre aux assurés avant |
|--------------------------------------------------|---------------------------------------------------------|
| Motif de la demande :                            | Demande d'adhésion 🔹                                    |
| Adhésion M.N.T.                                  | © Oui C Non                                             |
| Date d'effet de l'adhésion                       |                                                         |
| Options individuelles                            | 🗖 Invalidité                                            |
|                                                  | Invalidité + Minoration de retraite                     |
|                                                  | Décès PTIA                                              |
|                                                  |                                                         |
|                                                  | Régime indemnitaire (uniquement si votre collect        |

#### L'IPID à remettre aux agents

Conformément au nouveau cadre règlementaire et afin d'assurer une meilleure protection des assurés, un nouveau **document d'information standardisé (Ipid)** est à remettre à vos agents avant la signature du bulletin d'adhésion.

Il vous suffit de cliquer sur le lien « IPID ».

| Agent :                    | ACMO Bilal                                                                     | VALIDER VOTRE DEMANDE                                    |           |
|----------------------------|--------------------------------------------------------------------------------|----------------------------------------------------------|-----------|
| Date d'anesion :           | 01/01/2019                                                                     |                                                          |           |
| Date d'effet du contrat :  | du 01/01/2025 au 31/12/2025                                                    |                                                          |           |
| Garantie collective :      | U Inval CR                                                                     |                                                          |           |
| Adhésion agent             | Imprimer le bulletin d'adhésion                                                | Documents à télécharger                                  |           |
| IPID : Document d'informa  | tion contractuel préalable à remettre aux assurés avant                        | Libellé                                                  | Télécharg |
|                            |                                                                                | Mandat prélevement SEPA, pour options individuelles      | Télécharg |
| Motif de la demande :      | Demande d'adhésion 🔹                                                           | Décignation bénéficiaire, nour ontion Décès PTIA         | Táláchara |
| Adhésion M.N.T.            | ⊙ Oui C Non                                                                    | Designation beneficialle, pour option beces P nA         | relection |
| D                          |                                                                                | Attestation des 180 jours continus sans arrêt de travail | Télécharg |
| Date d'effet de l'adnesion |                                                                                | Attestation de reprise d'activité                        | Télécharg |
| Options individuelles      | 🗖 Invalidité                                                                   |                                                          |           |
|                            | 🔽 Invalidité + Minoration de retraite                                          |                                                          |           |
|                            | ☑ Décès PTIA                                                                   |                                                          |           |
|                            |                                                                                |                                                          |           |
|                            | Régime indemnitaire (uniquement si votre<br>collectivité maintient les primes) |                                                          |           |
| Validation Adhésion CDG    |                                                                                |                                                          |           |
|                            |                                                                                |                                                          |           |

## Enregistrement et impression du bulletin d'adhésion

#### 4. Cochez la case « Oui » dans Adhésion MNT ;

5. Indiquez la « Date d'effet de l'adhésion » :

NB : toute adhésion au cours du mois prend effet le premier jour du mois suivant.

<u>Exemple</u>: Si agent embauché le 15/01/2019, adhésion possible à compter du 01/02/2019.

#### Cas exceptionnel pour les agents en ARRET DE TRAVAIL :

Si les agents étaient DEJA ADHERENTS sous l'ancienne convention (2013-2018), ils doivent impérativement adhérer le jour de leur reprise d'activité. Il ne faut pas d'interruption dans les contrats.

Exemple : L'agent était en arrêt jusqu'au 21/01/2020. Il reprend son activité le 22/01/2020, il doit adhérer au <u>22/01/2020</u>.

Si interruption, la carence des 180 jours sans arrêt de travail s'appliquera.

6. Cochez les options individuelles choisies par l'agent

Les options individuelles à cocher s'affichent en fonction de la garantie retenue par la collectivité.

<u>Dans l'exemple du guide</u>, la collectivité a souscrit à la garantie 1 donc les agents ont le choix de se couvrir sur les options : Invalidité, Invalidité et minoration de retraite, Décès/PTIA et Régime indemnitaire.

7. Cliquez sur « Enregistrer »

8. Cliquez sur le bouton « Imprimer le bulletin d'adhésion ». Une fenêtre s'ouvre.

|   | Agent :     AC       Date d'ahésion :     D1       Date d'effet du contrat :     du       Garantie collective :     J | CMO Bilal<br>/01/2019<br>.01/01/2025 au 31/12/2025<br>Inval CR                                                                                     | VALIDER VOTRE DEMANDE                                    |             |
|---|----------------------------------------------------------------------------------------------------|----------------------------------------------------------------------------------------------------|----------------------------------------------------------|-------------|
|   | Adhésion agent                                                                                                    | Imprimer le bulletin d'adhésion                                                                                                    | Documents à télécharger                                  |             |
|   | IPID : Document d'informatio                                                                                          | n contractuel préalable à remettre aux assurés avant                                                                                               | Libellé                                                  | Télécharger |
|   | ſ                                                                                                    |                                                                                                    | Mandat prélevement SEPA, pour options individuelles      | Télécharger |
|   | Motif de la demande :                                                                                                 | Demande d'adhésion                                                                                                    | Désignation bénéficiaire, pour option Décès PTIA         | Télécharger |
| - | Adhesion M.N.I.                                                                                                    |                                                                                                    | Attestation des 180 jours continus sans arrêt de travail | Télécharger |
|   | Date d'effet de l'adhésion                                                                                            |                                                                                                    | Attestation de reprise d'activité                        | Télécharger |
|   | Options individuelles                                                                                                 | Invalidité Invalidité + Minoration de retraite IDécès PTIA Régime indemnitaire (uniquement si votre collectivité maintient les primes) Enregistrer |                                                          |             |

9. Le bulletin d'adhésion s'ouvre dans un document PDF. Cliquez sur « OK ».

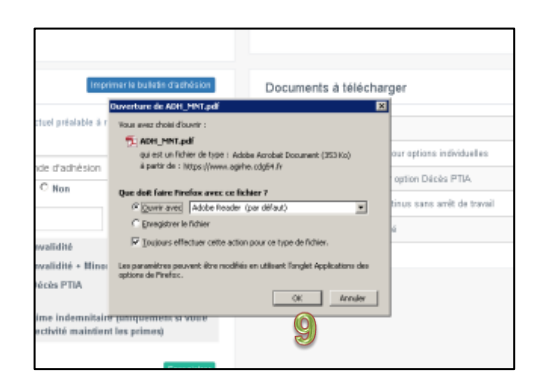

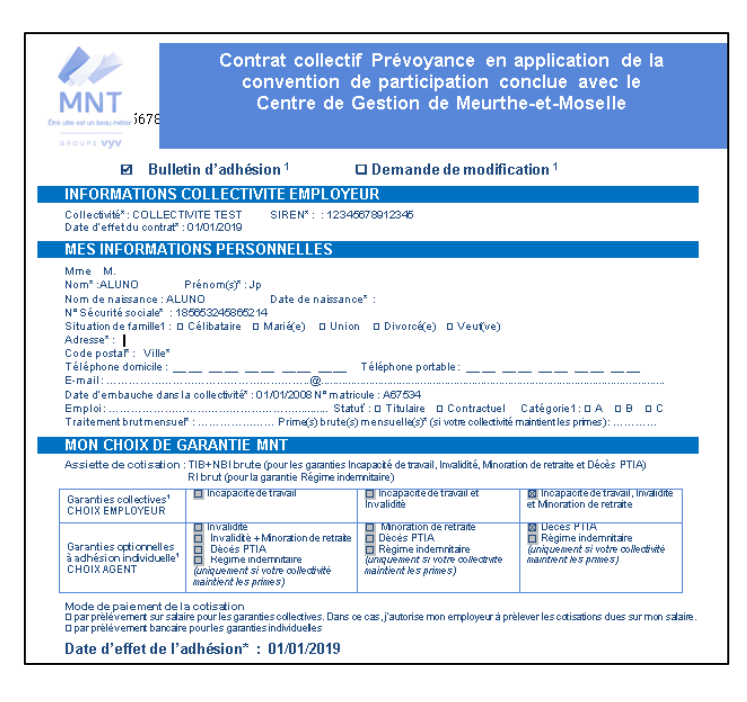

### Vérification et signature du bulletin d'adhésion

Le bulletin d'adhésion apparait dans un document PDF. Les informations indiquées sont issues des données renseignées sur AGIRHE. **Dans le cas où ces dernières ne sont pas justes, vous devez modifier manuellement ces informations sur le bulletin.** 

Deux informations importantes sont à indiquer manuellement <u>notamment pour les</u> agents ayant souscrit à des garanties individuelles :

- a. Traitement brut mensuel
- b. Prime(s) brute(s) mensuelle(s)

| MON CHOIX DE G                                                                                                    | ARANTIE MNT                                                                                                    |                                                                                                    |                                                                                                    |
|----------------------------------------------------------------------------------------------------|----------------------------------------------------------------------------------------------------|----------------------------------------------------------------------------------------------------|----------------------------------------------------------------------------------------------------|
| Assiette de cotisation :                                                                                                    | TIB+NBI brute (pour les garanties In<br>RI brut (pour la garantie Régime inder                                                                                                    | capacité de travail, Invalidité, Minora<br>mnitaire)                                                                                                    | tion de retraite et Décès PTIA)                                                                                                    |
| Garanties collectives <sup>1</sup><br>CHOIX EMPLOYEUR                                                                                                    | Incapacite de travail                                                                                                    | Incapacite de travail et<br>Invalidité                                                                                                    | Incapacite de travail, Invalidite<br>et Minoration de retraite                                                                                                    |
| Garanties optionnelles<br>à adhésion indviduelle <sup>1</sup><br>CHOIX AGENT                                                                                                    | Invalidité Invalidité + Minoration de retrate Decés PTIA Regime indemnitaire (uniquement si votre collectivité maintient les primes)                                                                                                    | Minoration de retraite Décés PTIA Régime indemnitaire (unquement si votre collectivite maintient les primes)                                                                                                    | Leces PTIA     Régime indemnitaire     (uniquement si votre collectivité maintient les primes)                                                                                                    |
| Mode de paiement de la<br>Dipar prélévement sur salai<br>Dipar prélévement bancaire                                                                                                    | a cotisation<br>re pour les garanties collectives. Dans c<br>: pour les garanties individueles                                                                                                    | e cas j'autorise mon employeur à pr                                                                                                    | èlever les cotisations dues sur mon salai                                                                                                    |
| Date d'effet de l'a                                                                                                    | dhésion* : 01/01/2019                                                                                                    |                                                                                                    |                                                                                                    |
| Je certifie sincères et uéritabli<br>de mon adhésion, quand celli<br>que le risque omis ou dénai<br>connaissance des dispositors<br>mutuelle et de la notice d'info                                                                                                    | u adame salari i es controlos precases<br>e sies renseignements ci-dessus, louter<br>e réfoence ou celle fausse dédaration ci<br>luré par le membre participant a élé sa<br>singurantau verso du présent bullefin d'a<br>mation du contrat, du baréme de colsa                                                                                                    | s dans la noice d'information.<br>été nence ou fausse dé daration intent<br>hange l'objet du risque ou en diminue<br>ans induence sur la réalisation du n<br>abhésion qui constitue un but indisso<br>ion applicable le jour de l'adhésion.                                                                                                    | onnelle étant sanctionnée par la nullié<br>l'opinion pour la mutuelle, alors même<br>sque, Je reconnais aucir reçu et pris<br>jable aueoce dernier, des statuts de la<br>les noices d'information des garanties                                                                                                    |
| Le certifie sincères e lueintabli<br>de mon adhésion, quand ceil lu<br>que le risque omis ou dénai<br>connaissance des dispositon<br>mutuelle et de la notice d'info<br>souscrites auprès d'autes org<br>cepto de mervoir des offes                                                                                                    | u dadue soutain rescutinos presees<br>e les renesignements d-dessus, toute r<br>erélorence ou celle fausse déclaration d<br>si figurant au verso du présent bulletin d'a<br>sigurant au verso du présent bulletin d'a<br>ransiens assureurs,<br>commensiales de la MIT':                                                                                                    | s dans la notoe d'information.<br>é locneo cui duusse dié daration intenti<br>hange l'objei duuisque ou en d'imitue<br>ans induence sur la réalisation du n<br>dhésion qui constitue un toutindisso<br>(non applicable le jour de l'adhésion,<br>par mail □ par féliphon                                                                                                    | omelle étani sanctionnée par la nullié<br>l'opinion pour la mu Lelle, alors même<br>goue. Je reconnoris audri regu el pris<br>table auecce derrier, des statuis de la<br>tes noices d'information des garantes<br>pour l'opar teurrier par SMS                                                                                                    |
| Le certifie sincéres et uéritabli<br>de mon adhésion, quand ceil<br>que le risque comis ou dénai<br>connaissance des disposition<br>mutuelle et de la note ed inno<br>souscites auprès d'autes on<br>souscites auprès d'autes on<br>septe de mervoir des offes<br>er pte de mervoir des offes                                                                                                    | u dadue soutan rescutinos preses-<br>es les renesionements d-dessus, toute r<br>erélocnes ou celle fausse déclaration d<br>si figurant au cerso du présent bulletin d'a<br>sigurant au cerso du présent bulletin d'a<br>arismes assureurs.<br>commensiales de la MIT':<br>commensiales des parbinaires de la M                                                                                                    | s dars la nolee d'information.<br>é clonee cu fausse dé dara lo initenti<br>trange l'objet du risque ou en diminue<br>dhésion qui constitue un butindisso<br>fon applicable le jour de l'adhésion,<br>□ par ramit □ par friphon<br>NT':□ par ramit □ par friphon                                                                                                    | ormelle étani sanctormée par la nullié<br>Topirion pour la mu Lule, alors même<br>sour et e connors a auoir regu et pris<br>table aueco et errier, des staluis de la<br>tes not ces d'information des garantes<br>, or par tourrier opar SMS<br>, opar tourrier opar SMS                                                                                                    |
| le orfie ancérés e luietabli<br>de mon athéion, quand ce lui<br>que le risque omis ou déna<br>cornaissance des disposition<br>mutuelle et de la noto et finito<br>scusories auprès d'autes op<br>trepts de merveir de la offre<br>et pet de merveir de la offre<br>et pet de merveir de la offre<br>les données o canactée per<br>de votre achésion, à l'organ<br>personnels habities de la Minon-fournite<br>collectées sources consées la<br>collectées source la consées la<br>collectées source la consées la<br>collectées de source sources de<br>text on meter de sources de la consées la<br>collectées source sources de la consée la<br>vours de la consée la collectées de sources de la consée la<br>collectées source sources de la consée la<br>collectées sources de la consée la collectées de sources de la consée la<br>collectées de sources de la consée la collectées de sources de la conservées la<br>collectées de la consée la collectée de sources de la consée la collectées de la consée la collectée de sources de la conservées la collectée de la consée la collectée de la consée la collectée de la conservées la collectée de la conservées la collectée de la conservées la collectée de la conservées la collectée de la conservées la collectée de la conservées la collectée de la conservées la conservées la collectée de la conservées la collectée de la conservées la conservées la conservée | Laduite suitain tes continions presses<br>e les renseignements de dessus, touier<br>rélécence ou ce lle fausse dédaraion d<br>une par le membre paridpant à le sa<br>sigurant au verso du présent bullet nd é<br>sigurant au verso du présent bullet nd é<br>arismes assureurs.<br>Tommerciaites de la MIT :<br>commerciaites de la MIT :<br>commerciaites de la MIT :<br>nordante.<br>resentement à tout moment. Ce retrait<br>sonnel mercinonées au soutien du prése<br>risistion de la vie institutionnelle releva<br>présédées d'un astérisque (°) a pour con<br>présentement à duée nécessaire à l'es<br>verbant toute la duée nécessaire à l'es<br>evolution de la duée nécessaire à l'es<br>verbant toute la duée nécessaire à l'es                                                                                                    | s dars la nole d'internation.<br>é i come o diause de darai don intenti<br>trange l'objet du risque ou en d'inimue<br>trange l'objet du risque ou en d'inimue<br>dh'èsion qui consilue un de l'adhesion,<br>i con applicable le jour de l'adhesion,<br>lorn applicable le jour de l'adhesion,<br>l' : Dpar muil Dpar friphon<br>ne compromet pas la licèté du trat<br>en bulketis nort colectées par la MM<br>ant des statuts ainsi qu'à l'evécution<br>d'acturate de le nas permettre l'evé<br>éséquence de ne pas permettre l'evé<br>le vos diorts attachés ai vos donnée<br>le vos diorts attachés ai vos donnée<br>le vos diorts attachés ai vos donnée<br>le vos diorts attachés ai vos donnée                                                                                                    | omelle étant sanctornée par la nullié<br>l'opirion pour la mutuelle, afors même<br>sque. Je recomras auoir reçu el pris<br>table aucoce derrier, des statuts de la<br>les noices d'information des garantes<br>r □ par tourrier □ par 1MS<br>ement fondé sur le consentement effect<br>n de prescriptions réglementaires par<br>n de prescriptions réglementaires par<br>sur la nécession des tinés éta la gest<br>n de sinés execution du contrat,<br>cution des senvices attendus. Les dorné<br>s en consultant le reglement mutualiste d           |
| le orfie ancérés e luietabli<br>de mon athéion, quand ce li<br>que le risque omis ou déna<br>cornaisance des disposition<br>mutuelle et de la note et finit<br>souscrites auprès d'autes op<br>trept de merveir des offres<br>et pet de merveir des offres<br>vous pouvez entienvotre ou<br>avant oeretrait.<br>Les données a canactée per<br>de votre achésion, à l'organ<br>personnels habilités de la Minon-fourniture<br>de votre achésion, à l'organ<br>personnels habilités de la Minon-fourniture<br>de votre achésion, à l'organ<br>personnels habilités de la Minon-fourniture<br>collectées sources conserves<br>c'NUL en mattier d'assurance<br>vous a duc erreit, équalement<br>de votre achésion, de l'organ<br>personnels habilités de la Minon-fourniture<br>de votre de conservées publicés<br>l'auxer l'explicition du délai de<br>l'annexe préciée et acquite<br>fournitare e adhésion à déta<br>exemplaire.                                                                                                    | Labule suitain tes cutilitots presete<br>se les renseignements de assus, touier<br>réionne ou ce lle fausse dédaraion d<br>uier par le membre paridpant à le sa<br>sigurant au verso du présent bullet nd é<br>maion du contrait, du baréme de coisa<br>arismes assureurs.<br>tommerciaites des MIT :<br>tommerciaites des MIT :<br>tommerciaites des MIT :<br>tommerciaites des partenaries et sous<br>sonnel mertionnées au soutien du présent<br>instain de la vie institutionnelle releva<br>sonnel mertionnées au soutien du présent<br>résettement à tout moment. Ce retrait<br>sonnel mertionnées au soutien du présent<br>résettement à tout moment. Ce retrait<br>accessible sur le site wout munt / ou pais<br>résolution de la vie institutionnelle releva<br>. Vous pouvez prendre connaissance c<br>e mondation de 14 jours exploite à<br>e en conséquence la cottaction due<br>erait surd parte dans la voiter du présent<br>erait aux dispositions d'entrée dans le<br>nee », dont le reconnais avoir requi un<br>erait ence », dont le reconnais avoir requi | s dars la nole d'information.<br>é i dense o d'ausse d'édarai d'in intent<br>trange l'objet du risque ou en d'inimu-<br>trange l'objet du risque ou en d'inimu-<br>tant la réalission du ri<br>dh'ésion qui consilue un la trantésion.<br>In applicable le jour de l'adhésion.<br>In applicable le jour de l'adhésion.<br>In applicable le jour de l'adhésion.<br>In applicable le jour de l'adhésion.<br>In applicable le jour de l'adhésion.<br>In applicable le jour de l'adhésion.<br>In des statuts ainsi qu'à l'evécule<br>tratarts de leur tratement est fond<br>éséquence de ne pas permettre l'evé-<br>evourion du contrat et pour les duré<br>le vos diots attachés a vos donnée<br>renvoi postal sur demande éconte.<br>Fait à :<br>Signature du représentant du sous<br>Signature de l'agent prècèdee de l | omele étani sanciornée par la nullié<br>l'opirion pour la mutele, alors même<br>sque. Je e contrais auoir requi el pris<br>table aucoce derrier, des statuts de la<br>les noices d'information des garantes<br>r □ par tourrier □ par 5MS<br>r □ par tourrier □ par 5MS<br>r □ par tourrier □ par 5MS<br>r □ par tourrier □ par 5MS<br>r □ par tourrier □ par 5MS<br>tour la nécessaire exècution du contra a,<br>serier a fondes sont destinées par<br>s en consultant le reglement mutualiste o<br>Le :<br>r □ 00<br>at mention «lu et approuvé » : |

10. L'agent doit signer le bulletin d'adhésion et indiquer la mention lu et approuvé en bas à droite du bulletin d'adhésion « Signature de l'agent précédée de la mention « lu et approuvé ».

11. L'autoritéterritorialedoit également dater, signeret apposer son cachet sur lebulletin d'adhésion, en bas àdroit« Signaturedureprésentantdusouscripteur ».

### Le dépôt des documents d'adhésion

Le dépôt du bulletin d'adhésion et des attestations se fait directement depuis l'outil assurances car ces documents sont transmis de manière dématérialisée à la MNT.

L'unité assurances ne traite donc pas les adhésions reçues par courrier ou fiches.

Il convient donc au préalable de numériser dans le dossier de votre choix les pièces nécessaires à l'adhésion de l'agent :

- o le bulletin d'adhésion
- o le mandat prélèvement SEPA
- o le <u>RIB</u> de l'agent
- o le bulletin de désignation des bénéficiaires pour le capital décès
- Attestation employeur justifiant des 180 jours sans arrêt de travail antérieur à la date d'effet de l'adhésion (application du délai de carence)
- Attestation de reprise d'activité indiquant la date de la reprise (pour les agents en arrêt à la date d'effet du contrat)

Ensuite, il convient de suivre les étapes suivantes :

12. Pour chaque pièce à déposer, cliquez successivement sur les boutons
 « Déposer pièce » dans l'onglet « Pièces à déposer »

| Assurance                  | Validation Adhésion CDG                                  |                       |              |            |
|----------------------------|----------------------------------------------------------|-----------------------|--------------|------------|
| 🖀 Accueil                  | Pièces à déposer                                         |                       |              |            |
|                            | Libellé                                                  | Etat                  | Lien Actions |            |
| 🖉 Assurance statutaire 🛛 🐱 | Mandat prélevement SEPA, pour options individuelles      | Aucun fichier déposé. | Dépose       | er pièce 1 |
| € Assurance prévoyance →   | Relevé d'Identité Bancaire                               | Aucun fichier déposé. | Dépose       | er pièce   |
| Documentation              | Désignation bénéficiaire, pour option Décès PTIA         | Aucun fichier déposé. | Dépose       | er pièce   |
|                            | Attestation des 180 jours continus sans arrêt de travail | Aucun fichier déposé. | Dépose       | er pièce   |
|                            | Attestation de reprise d'activité                        | Aucun fichier déposé. | Dépose       | er pièce   |
|                            | Ajouter une pièce                                        |                       |              |            |

| ice       | R                                   | égime indemnitaire (uniquement si votre            |   |                       |      |        |
|-----------|-------------------------------------|----------------------------------------------------|---|-----------------------|------|--------|
| IMTE TEST | Validation Adhésion CDG             | Déposer une piéce dematerialisée x                 |   |                       |      |        |
|           |                                     | Merci de ne déposer que des documents PDF max(4mo) | I |                       |      |        |
|           | Pièces à déposer                    |                                                    |   |                       |      |        |
|           | Libellé                             | Parcourir Aucun fichier sélectionné.               |   | tat                   | Lien | Action |
| taire 🗸   | Mandat prélevement SEPA, pour o     |                                                    | I | Aucun fichier déposé. |      | Dépo   |
| iyance 🗸  | Relevé d'Identité Bancaire          |                                                    | I | Aucun fichier déposé. |      | Dépo   |
|           | Désignation bénéficiaire, pour opti |                                                    | I | Aucun fichier déposé. |      | Dépo   |
|           | Attestation des 180 jours continus  |                                                    | I | Aucun fichier déposé. |      | Dépo   |
|           | Attestation de reprise d'activité   |                                                    | I | Aucun fichier déposé. |      | Dépo   |
|           |                                     |                                                    | I |                       |      |        |
|           |                                     | Annuler 13 Valider                                 |   |                       |      |        |
|           | Historique                          |                                                    |   |                       |      |        |

13. Récupérez les fichiers en cliquant sur « Parcourir » puis « Valider »

14. Les pièces déposées s'affichent dans la colonne « Lien »

|                                                                          | Validation Adhésion CDG 🗖                                   | nitaire (uniquement si votre<br>intient les primes)<br>Enregistrer      |                                                                  |               |
|--------------------------------------------------------------------------|-------------------------------------------------------------|-------------------------------------------------------------------------|------------------------------------------------------------------|---------------|
| _                                                                        | Libellé                                                     | Etat                                                                    | Lien                                                             | Actions       |
| <ul> <li>Assurance statutaire </li> <li>Assurance prévoyance </li> </ul> | Mandat prélevement SEPA, pour options<br>individuelles      | Fichier en cours de<br>validation.<br>Déposé le 22/05/2020<br>15:17:43. | adhesion_ADHESION_12_220520200305222103213618.pdf<br>(supprimer) | Déposer pièce |
| Documentation                                                            | Relevé d'Identité Bancaire                                  | Aucun fichier déposé.                                                   | 0.0                                                              | Déposer pièce |
|                                                                          | Désignation bénéficiaire, pour option Décès<br>PTIA         | Aucun fichier déposé.                                                   |                                                                  | Déposer pièce |
|                                                                          | Attestation des 180 jours continus sans arrêt<br>de travail | Aucun fichier déposé.                                                   |                                                                  | Déposer pièce |
|                                                                          | Attestation de reprise d'activité                           | Aucun fichier déposé.                                                   |                                                                  | Déposer pièce |
|                                                                          | Ajouter une pièce                                           | •                                                                       |                                                                  |               |

15. Une fois toutes les pièces déposées, cliquez sur le bouton rouge « Valider votre demande »

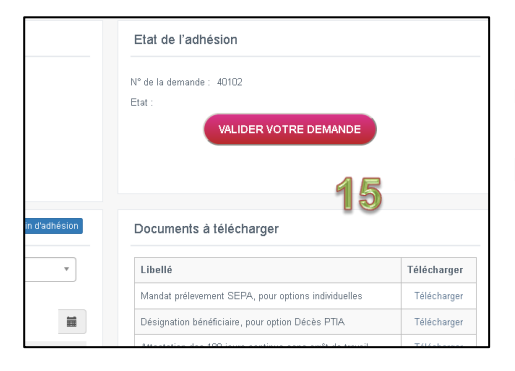

Un message apparait « *demande enregistrée* » L'état indique « *En attente de validation du CDG* ».

# 2.2 Et pour mon agent qui ne souhaite pas adhérer, comment imprimer le bulletin de non adhésion ?

Si après la remise de l'IPID, l'agent ne souhaite pas adhérer au contrat, vous devez impérativement renseigner cette information

- 16. Cochez la case « Non » dans Adhésion MNT ;
- **17.**Le bouton « **Imprimer le bulletin de non adhésion** » apparait. Cliquez dessus, imprimez-le, faites le signer à l'agent
- 18. Cliquez sur le bouton « Enregistrer »

| (Assurance                           | Employeur :               | COLLECTIVITE TEST           |                                      | Etat:                                                    | TRE DEMANDE |
|--------------------------------------|---------------------------|-----------------------------|--------------------------------------|----------------------------------------------------------|-------------|
|                                      | Agent :                   | ACMO Bilal                  |                                      |                                                          |             |
|                                      | Date d'ahésion :          | 01/01/2019                  |                                      |                                                          |             |
|                                      | Date d'effet du contrat : | du 01/01/2025 au 31/12/2025 |                                      |                                                          |             |
|                                      | Garantie collective :     | IJ Inval CR                 |                                      |                                                          |             |
| R Accuell                            | Adhésion agent            | 17                          | riprimer le bulletin de non adhésion | Documents à télécharger                                  |             |
| 🖅 Assurance statutaire 🛛 🗸           | Motif de la demande :     | Demande d'adhésion          | *                                    | Libelló                                                  | Télécharopr |
| € Assurance prévoyance ~             | Adhésion M.N.T.           | C Oui © Non                 |                                      | Mandat prélevement SEPA, pour options individuelles      | Télécharger |
| Gestion de mon contrat               |                           | 16                          | Enrogistrer                          | Désignation bénéficiaire, pour option Décès PTIA         | Télécharger |
| Gestion des adhésions de mes         |                           |                             | 4.0                                  | Attestation des 180 jours continus sans arrêt de travail | Télécharger |
| egents<br>Gestion de mes prestations |                           |                             | 18                                   | Attestation de reprise d'activité                        | Télécharger |
| Documentation                        |                           |                             |                                      |                                                          |             |
|                                      | Pièces à déposer          |                             |                                      |                                                          |             |
|                                      | Historique                |                             |                                      |                                                          |             |

Le bulletin de non adhésion est à conserver par l'employeur pour se couvrir en cas de recours de l'agent. Ne pas le déposer sur AGIRHE

## 3 Le départ de l'agent : quelles démarches ?

## 3.1 Les demandes concernant le départ de l'agent

Il existe trois types de demandes lorsqu'un agent quitte la collectivité :

**Suspension** : détachement ou disponibilité ou tout autre cas où l'agent n'a momentanément plus de salaire au sein de sa collectivité.

**Réactivation** : fin du détachement ou de la disponibilité ou des autres cas. L'agent est de retour dans sa collectivité.

**Résiliation** : départ définitif de la collectivité (retraite) ou mutation dans une autre collectivité ou une autre entité au sein de la même collectivité.

La demande de résiliation, de suspension ou de réactivation ainsi que l'envoi des pièces justificatives se fait directement depuis le logiciel.

## Dans l'exemple ci-dessous, nous allons effectuer une <u>demande de</u> <u>résiliation.</u>

## 3.2 La mise à jour sur le logiciel

Il convient de suivre les étapes suivantes :

Dans les filtres de recherche, renseigner les cases suivantes :

- 1. Type de demande « Demande de résiliation »
- 2. Agents : sélectionner le nom de l'agent
- 3. Cliquez sur « Nouvelle demande »

| r littes de recherche                                                                                                    |                         |                                    |            |              |                 |
|----------------------------------------------------------------------------------------------------|-------------------------|------------------------------------|------------|--------------|-----------------|
| Numéro :                                                                                                    | Type de dema            | ande :                             | Etat de    | la demande : |                 |
|                                                                                                    | Demande de              | e Résiliation                      | • Tous     |              | •               |
| Agents                                                                                                    | 1                       |                                    |            |              |                 |
| ACMO Bilal 🔏                                                                                                    | •                       |                                    |            |              |                 |
| Créées Entre le : Et le :                                                                                                    |                         |                                    |            |              |                 |
| 01/2/2020                                                                                                    | 20                      |                                    |            |              |                 |
| R A Z.         Rechercher         Nouvelle           56 enregistrements trouvés.         56         1000000000000000000000000000000000000 | demande                 |                                    |            |              |                 |
| Liste des adhésions                                                                                                    |                         |                                    |            | Recherche    | Ð :             |
| Agent                                                                                                    | Type de la demande      | Etat de la demande                 | Date       | N° demande   |                 |
| ANFRYE Jocelyn                                                                                                    | Demande de modification | En attente de validation du<br>CDG | 26/05/2020 | 40146        | Voir la demande |

4. Vous obtenez la fenêtre suivante et cliquez sur « Enregistrer »

| Federa                                                                                                    |                                                             |
|----------------------------------------------------------------------------------------------------|-------------------------------------------------------------|
| Informations                                                                                                    | Etat de l'adhésion                                          |
| N° de centrat : 0<br>Employeur : COLLECTIVITE TEST<br>Agent : ACMO Bilal<br>Date d'abésion : 01/01/2019<br>Date d'affet da contrat : du 01/01/2025 au 31/12/2025<br>Garantie collective : UI Inval CR | N° de la demande : 40228<br>Etat :<br>VALIDER VOTRE DEMANDE |
| Adhésion agent                                                                                                    |                                                             |
| Motif de la demande : Demande de Résiliadon *                                                                                                    | egenter 🍂                                                   |
| Pièces à déposer                                                                                                    |                                                             |
| Historique                                                                                                    |                                                             |

### Le dépôt des justificatifs

L'envoi des pièces justificatives concernant la résiliation se fait directement depuis l'outil assurances car ces documents sont transmis de manière dématérialisée à la MNT.

L'unité assurances ne traite donc pas les adhésions reçues par courrier ou fiches.

Il convient donc au préalable de numériser dans le dossier de votre choix les pièces nécessaires à la résiliation de l'agent : arrêté de mutation, démission, fin de contrat ou autres.

 Pour chaque pièce à déposer, cliquez successivement sur les boutons « Déposer pièce »

| Libellé     Etat     Lien     Actions       Arrêté de mutation     Aucun fichier déposé.     Image: Compare piel<br>Déposer piel     Image: Compare piel<br>Déposer piel       Fin de contrat     Aucun fichier déposé.     Image: Compare piel | Motif de la demande : Demande de Résiliation | ▼<br>Enregistrer      |      |               |
|----------------------------------------------------------------------------------------------------|----------------------------------------------|-----------------------|------|---------------|
| Arrêté de mutation       Aucun fichier déposé.       Déposer pié         Démission       Aucun fichier déposé.       Déposer pié         Fin de contrat       Aucun fichier déposé.       Déposer pié                                           | Libellé                                      | Etat                  | Lien | Actions       |
| Démission     Aucun fichier déposé.     Déposer piè       Fin de contrat     Aucun fichier déposé.     Déposer piè                                                                                                    | Arrêté de mutation                           | Aucun fichier déposé. |      | Déposer pièce |
| Fin de contrat Aucun fichier déposé. Déposer piè                                                                                                    | Démission                                    | Aucun fichier déposé. |      | Déposer pièce |
|                                                                                                    | Fin de contrat                               | Aucun fichier déposé. |      | Déposer pièce |
| Ajouter une pièce                                                                                                    | Ajouter une pièce                            | Autur ichier depuse.  |      |               |

6. Récupérez les fichiers en cliquant sur « Parcourir » puis « Valider »

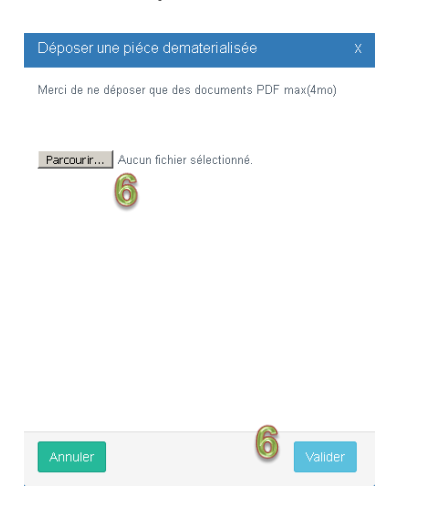

7. Les pièces déposées s'affichent dans la colonne « Lien »

| es à déposer       |                                                                   |                                                               |               |
|--------------------|-------------------------------------------------------------------|---------------------------------------------------------------|---------------|
| Libellé            | Etat                                                              | Lien                                                          | Actions       |
| Arrêté de mutation | Fichier en cours de validation.<br>Déposé le 28/05/2020 15:45:51. | adhesion_ADHESION_19_280520200305392103213618.pdf (supprimer) | Déposer pièce |
| Démission          | Aucun fichier déposé.                                             | ľ                                                             | Déposer pièce |
| Fin de contrat     | Aucun fichier déposé.                                             |                                                               | Déposer pièce |

8. Une fois toutes les pièces déposées, cliquez sur le bouton rouge « Valider votre demande »

| Retour                                                                                                    |                                                                                                  |                |                                                             |
|----------------------------------------------------------------------------------------------------|--------------------------------------------------------------------------------------------------|----------------|-------------------------------------------------------------|
| Informations                                                                                                    |                                                                                                  |                | Etat de l'adhésion                                          |
| N* de centrat :<br>Employeur :<br>Agent :<br>Date d'ahésien :<br>Date d'affat de contrat :<br>Garantie collective : | 0<br>COLLECTIVITE TEST<br>ACMO Bilal<br>01/01/2019<br>du 01/01/2025 au 31/12/2025<br>Ul Inval CR |                | N° de la demande : 40228<br>Etat :<br>VALIDER VOTRE DEMANDE |
| Adhésion agent                                                                                                    |                                                                                                  |                |                                                             |
| Metif de la demande :                                                                                               | Demande de Résillation                                                                           | v<br>Emejister |                                                             |
| Pièces à déposer                                                                                                    |                                                                                                  |                |                                                             |
| Historique                                                                                                    |                                                                                                  |                |                                                             |

Diffusion : Guide à destination des Collectivités Adhérentes - Mise à jour le 10/02/2021

Un message apparait « demande enregistrée »

L'état indique « En attente de validation du CDG ».

## 4. La MODIFICATION des garanties individuelles de l'agent (suppression ou ajout)

## 4.1 Les conditions à respecter pour modifier les garanties individuelles

Le principe est le suivant : sur le bulletin de modification devra apparaitre <u>le choix de</u> toutes les garanties auxquelles l'agent souhaite souscrire à la date d'effet de la demande de modification.

<u>Exemple</u>: Un agent a adhéré au 01/01/2019 à la garantie « Invalidité » et « Minoration de retraite ».

L'agent au 23/11/2019 souhaite ajouter le « régime indemnitaire ».

L'agent devra cocher sur le bulletin de modification : « Invalidité » + « Minoration de retraite » + « Régime indemnitaire ».

Attention si l'agent ne coche que le Régime indemnitaire, la MNT va comprendre que l'agent souhaite radier Invalidité + Minoration de retraite et ajouter le Régime indemnitaire.

Les conditions pour SUPPRIMER une garantie de son contrat :

Pour demander la suppression d'une garantie, l'agent doit être en ACTIVITE.

La demande de suppression des garanties doit être faite en respectant un préavis de deux mois, soit avant le 31/10/N pour une prise d'effet au 31/12/N.

Le bulletin de modification est SANS DATE D'EFFET car la **suppression s'appliquera automatiquement au 31/12/N**. La MNT retiendra la date de signature du bulletin de modification par l'agent.

*Exemple : le bulletin de modification est signé par l'agent au 20/09/2020 : respect du préavis de deux mois. La demande de suppression de garanties est acceptée au 31/12/2020.* 

*Exemple : le bulletin de modification est signé par l'agent au 12/11/2020 : non respect du préavis de deux mois. La demande de suppression de garanties est rejetée.* 

Le document à déposer sur AGIRHE : **Bulletin de modification** (SANS DATE d'effet car la suppression s'appliquera automatiquement au 31/12/N).

#### Les conditions pour AJOUTER une garantie dans son contrat :

L'ajout des options peut se faire à tout moment de l'année si l'agent est en ACTIVITE.

Le bulletin de modification est SANS DATE D'EFFET et les nouvelles options prendront effet le 1er du mois qui suit la date de signature du bulletin de modification par l'agent. La MNT retiendra donc la date de signature du bulletin de modification de l'agent.

Si l'agent demande l'ajout d'une garantie individuelle au delà des 12 mois qui suivent son adhésion à la garantie collective, le respect du délai des 180 jours continus sans arrêt de travail antérieur s'applique.

Le document à déposer sur AGIRHE :

4 **Bulletin de modification** (SANS DATE d'effet car l'ajout s'appliquera automatiquement le 1er du mois qui suit la date de signature du bulletin de modification) ;

5 L'attestation employeur justifiant des 180 jours sans arrêt de travail antérieur à la date de la demande d'ajout des options si l'adhésion à la garantie individuelle s'effectue au delà des 12 mois suivant l'adhésion à la garantie collective

## 4.2 La mise à jour des garanties individuelles et l'impression du bulletin de modification

Il convient de suivre les étapes suivantes :

#### Accéder à la fenêtre « Demande de modification » de l'agent

Dans les filtres de recherche, renseigner les cases suivantes :

- 1. Type de demande « Demande de modification »
- 2. Agents : sélectionner le nom de l'agent
- 3. Cliquez sur « Nouvelle demande »

| Numéro :                                                |                  | Type de demande : |                          | Etat de    | la demande : |                 |
|---------------------------------------------------------|------------------|-------------------|--------------------------|------------|--------------|-----------------|
|                                                         |                  | Demande de modi   | fication 🧌               | ▼ Tous     |              | ,               |
| Agents                                                  |                  |                   | U                        |            |              |                 |
| ACMO Bilal 콋                                            | ▼                |                   |                          |            |              |                 |
| Créées Entre le : Et l                                  | e:               |                   |                          |            |              |                 |
| 01/2/2020                                               | 7/05/2020        |                   |                          |            |              |                 |
| R A Z.     Rechercher       56 enregistrements trouvés. | Nouvelle demande | 3                 |                          |            |              |                 |
| _iste des adhésions                                     |                  |                   |                          |            | Recherch     | e :             |
| Agent                                                   | Type de la den   | nande Etat        | de la demande            | Date       | N° demande   |                 |
|                                                         | Demonde de mu    | diffication En a  | attente de validation du | 26/05/2020 | 40146        | Voir la demande |

Vous obtenez la fenêtre suivante :

| Dernier arrêt                                    |                                                   |                            |                              |                           |
|--------------------------------------------------|---------------------------------------------------|----------------------------|------------------------------|---------------------------|
| <b>Période</b><br>Du 01/02/2020 au<br>28/02/2020 | <b>Libellé</b><br>Congé de maladie<br>ordinaire   | Durée<br>28                | <b>Crée le</b><br>03/02/2020 | Modifier le<br>03/02/2020 |
| Adhésion agent                                   |                                                   | Imprir                     | ner le bulletin d            | de modification           |
| Motif de la demande :                            | Demande de moi                                    | dification                 |                              | Ŧ                         |
| Options<br>individuelles                         | □ Invalidité<br>☑ Invalidité + Mi<br>☑ Décès PTIA | noration                   | de retraite                  |                           |
|                                                  | Régime indemnit                                   | taire (unio<br>tient les p | quement si v<br>rimes)       | otre                      |
|                                                  |                                                   |                            |                              | Enregistrer               |

Enregistrement et impression du bulletin de modification

- 4. Cochez ou décochez les **options individuelles** souhaitées par l'agent à la date d'effet de la demande de modification
- 5. Cliquez sur le bouton « Enregistrer »
- 6. Cliquez sur le bouton « Imprimer le bulletin de modification ».

| Periode                        | Libellé                       | Durée        | Crée le           | Modifier le     |  |
|--------------------------------|-------------------------------|--------------|-------------------|-----------------|--|
| Du 01/02/2020 au<br>28/02/2020 | Congé de maladie<br>ordinaire | 28           | 03/02/2020        | 03/02/2020      |  |
| Adhésion agent                 | 6                             | Imprin       | ner le bulletin c | le modification |  |
|                                |                               |              |                   |                 |  |
| Motif de la demande :          | Demande de moo                | dification   |                   | ▼               |  |
| Options                        | 🗆 Invalidité                  |              |                   |                 |  |
| individuelles                  | 🔽 Invalidité + Mi             | noration     | de retraite       |                 |  |
| 4                              | 🗹 Décès PTIA                  |              |                   |                 |  |
|                                | Dágima indomnit               | aira (unic   | womenteiw         | tro             |  |
|                                | 110/01/00/01/01/01/01/01/01   | aire illinir | wement si vo      | otre            |  |

7. Une fenêtre s'ouvre. Le bulletin de modification s'ouvre dans un document PDF. Cliquez sur « OK ».

| mormations                           |                                                      |                                                                                                    |
|--------------------------------------|------------------------------------------------------|----------------------------------------------------------------------------------------------------|
| N° de contrat :                      | 0                                                    | N° de la demande : 40274                                                                                                    |
| Employeur :                          | COLLECTIVITE TEST                                    | Etat :                                                                                                    |
| Agent :                              | ACMO Bilal                                           |                                                                                                    |
| Date d'ahésion :                     | 01/01/2019                                           | VALIDER VOTRE DEMANDE                                                                                                    |
| Date d'effet du contrat :            | du 01/01/2025 au 31/12/2025                          |                                                                                                    |
| Garantie collective :                | U Inval CR                                           | Ouverture de ADH_MNT_modif.pdf                                                                                                    |
| Adhésion agent Motif de la demande : | Imprimer le builetin de m<br>Demande de modification | nodification     qu est un fichier de type : Adobe Acrobat Document (341 Ko)<br>à partir de : https://www.apthc.dd56.fr       Que dot faire Firefox avec ce fichier ?       © courre avec       @uere faire       © courre avec       @uere faire       © courre avec       @uere faire       © courre avec       @uere faire       © courre avec       @uere faire       © courre avec       @uere faire       © courre avec       @uere faire       © courre avec       @uere faire       @uere faire       @uere avec       @uere avec       @uere faire       @uere avec       @uere avec |
| ses à déposer                        |                                                      | options de Hirerox.                                                                                                    |
| torique                              |                                                      |                                                                                                    |

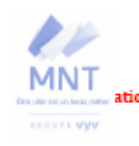

Contrat collectif Prévoyance en application de la convention de participation conclue avec le Centre de Gestion de Meurthe-et-Moselle

|                                                                                                    | de de modification 1                                                                                                    |                                                                                                    |                                                                                                    |
|----------------------------------------------------------------------------------------------------|----------------------------------------------------------------------------------------------------|----------------------------------------------------------------------------------------------------|----------------------------------------------------------------------------------------------------|
| INFORMATIONS (                                                                                                    | COLLECTIVITE EMPLOYE                                                                                                    | UR                                                                                                    |                                                                                                    |
| Collectivité" : COLLECTI<br>Date d'effet du contrat" :                                                                                                    | VITE TEST SIREN" : : 847930                                                                                                    | 1427                                                                                                    |                                                                                                    |
| MES INFORMATIK                                                                                                    | DNS PERSONNELLES                                                                                                    |                                                                                                    |                                                                                                    |
| Mme M.<br>Nom' ACM/O<br>Nom de naissance : ACM<br>N' Sécurité sociaie' : 16<br>Situation de familiet :<br>Adresse' :<br>Code postal' : Ville'<br>Téléphone domicie :<br>Ermai :<br>Date d'embauche dans it<br>Emploi :<br>Traitement brut mensue'<br>MA MODIFICATIO<br>Na democráe da ractifio                              | Prénom(s)* : Bilai<br>IO Date de naissance<br>005134357810<br>Célibataire I Marté(e) I Union<br>et colectivité* : 250 1/2010 N° matrico.<br>Statut<br>: Prime(s) brute(s)<br>N DE GARANTIE INDIVID<br>o de marché statut au 31                                                                                                    |                                                                                                    | Catégorie1: A B C ainfent les primes) :                                                                                                    |
| Ma demande de radiatio<br>Ma demande d'ajout de<br>modification<br>Acciette de cotication :                                                                                                    | n de garantie prendra effet au 31<br>garantie prendra effet au 1* jour (<br>TIB+NBI brute (pour les garanties inc                                                                                                    | du mois qui sult la date de signi<br>apacité de travail, invelidité, Minoration                                                                                                    | ature du présent bulletin de<br>n de retraite et Décès PTIA)                                                                                                    |
|                                                                                                    | Fil brut (pour la garantie Régime indem<br>Incapacité de travel                                                                                                    | nitaire)                                                                                                    | Incapacité de travail, invalide4                                                                                                    |
| Garanties collectives<br>CHOIX EMPLOYEUR                                                                                                    |                                                                                                    | Invelidté                                                                                                    | et Minoration de retraite                                                                                                    |
| Garanties optionnelles<br>à adhésion individuelle'<br>CHOIX AGENT                                                                                                    | Invalidhé Invalidhé + Minoration de retreite Dickee PTA Régme Indemnitaire (uniquement al votre collectivité maintient les primes)                                                                                                    | Minoration de retraite     Décès PTIA     Régime indemnitaire     (uniquement si votre collectivité     maintient les primes)                                                                                                    | Décès PTIA<br>Régime indemnitaire<br>(uniquement al votre collectivité<br>maintient les primes)                                                                                                    |
| Made de salement de la<br>Disastrativament, de la<br>des manuella de sinchres et virtuel<br>de ma modification de contra<br>sion même que le risque on<br>pris contraisance des dispo-<br>de la mutuelle et de la noti-<br>generifies soueches apples<br>J'accepts de recevoir des offi-<br>J'accepts de recevoir des offi- | uportitatigana, en anté de te tavair ne para<br>praches gearaties lindrichatiene, précisie<br>les les remelignements d'éclesses, touis<br>e d'anne de la référence ou cette faisses<br>la d'information et contrat, du barriene d<br>a d'information du contrat, du barriene d<br>l'aubre competitiones associations<br>l'aubre competitiones associations<br>es commerciales de la MMT <sup>+</sup> : | vent pas edivisor inmódelaterant au<br>e dans la notació d'Information.<br>Hiterano so fauses declamation interési<br>declaration charges Projet du ritegar ou<br>la déla ema influence au la riteritada<br>de dela esta de la constitución a la puerta<br>de dete entre influence au la constitución<br>de dete de la constitución la juar telépho<br>NNT: o par email o par telépho | contrat. Ils na peuvent y adheirer qu'à<br>montie étant asrctionnée par la nutilité<br>en diminue l'opinion pour la mutuelle,<br>du rilegue. Je reconnais evoir reçu et<br>asociable evvoc ce derrierr, des statuts<br>felors, des notoses d'information des<br>ne par courrier par SMS<br>ne par courrier par SMS |
|                                                                                                    |                                                                                                    |                                                                                                    |                                                                                                    |

Les informations indiquées sont issues des données renseignées sur AGIRHE. Dans le cas où ces dernières ne sont pas justes, vous devez modifier manuellement ces informations sur le bulletin.

Deux informations importantes sont à indiquer manuellement <u>notamment pour les</u> <u>agents ayant souscrit à des garanties individuelles</u> :

- a. Traitement brut mensuel
- b. Prime(s) brute(s) mensuelle(s)

La ligne « Garanties collectives CHOIX EMPLOYEUR » n'est pas à modifier. Pour rappel, le choix des garanties par l'employeur s'impose aux agents et n'est pas modifiable.

La ligne modifiée est celle-ci « **Garanties optionnelles à adhésion individuelle CHOIX AGENT** » et plus particulièrement la colonne sous le choix de l'employeur

| Ma demande d'ajout de<br>modification                 | on de garantie prendra effet au 31<br>garantie prendra effet au 1 <sup>er</sup> jour | Décembre de l'année en cours<br>du mois qui suit la date de sign | ature du présent bulletin de                                   |
|-------------------------------------------------------|--------------------------------------------------------------------------------------|------------------------------------------------------------------|----------------------------------------------------------------|
| Assiette de cotisation :                              | TIB+NBI brute (pour les garanties Ind<br>RI brut (pour la garantie Régime inden      | capacité de travail, Invalidité, Minoratio<br>nnitaire)          | n de retraite et Décès PTIA)                                   |
| Garanties collectives <sup>1</sup><br>CHOIX EMPLOYEUR | Incapacité de travail                                                                | Incapacité de travail et Invalidité                              | Incapacité de travail, Invalidité<br>et Minoration de retraite |
|                                                       | <ul> <li>Invalidité</li> <li>Invalidité + Minoration de retraite</li> </ul>          | <ul> <li>Minoration de retraite</li> <li>Décès PTIA</li> </ul>   | <ul> <li>Décès PTIA</li> <li>Régime indemnitaire</li> </ul>    |

Le principe est le suivant : sur le bulletin de modification devra apparaitre le choix de toutes les garanties auxquelles l'agent souhaite souscrire à la date d'effet de la demande de modification.

### Vérification et signature du bulletin de modification

- 8. La **date** et la **signature** du bulletin de modification sont obligatoires puisque la mutuelle retiendra celui-ci pour appliquer la date d'effet de la modification.
- L'autorité territoriale doit également dater, signer et apposer son cachet sur le bulletin de modification, en bas à droit « Signature du représentant du souscripteur ».
- 10. L'agent doit dater et signer le bulletin de modification et indiquer la mention lu et approuvé en bas à droite du bulletin d'adhésion « Signature de l'agent précédé de la mention « lu et approuvé » ».

| personners naomes de la m                                                                                                    | N1 ainsi que de ses partenantes et sous                                                                                                    | ruatants en leur traitement est ton                                         | nde son la necessaire execution du connat. La                           |
|----------------------------------------------------------------------------------------------------|----------------------------------------------------------------------------------------------------|-----------------------------------------------------------------------------|-------------------------------------------------------------------------|
| non-fourniture des données                                                                                                    | précédées d'un astérisque (*) a pour con                                                                                                    | séquence de ne pas permettre l'                                             | exècution des services attendus. Les données                            |
| collectées sont conservées                                                                                                    | pendant toute la durée nécessaire à l'ez                                                                                                    | xécution du contrat et pour les du                                          | rrées prévues par la loi ou préconisées par la                          |
| CNIL en matière d'assuranc                                                                                                    | e. Vous pouvez prendre connaissance o                                                                                                    | le vos droits attachés à vos donn                                           | ées en consultant le règlement mutualiste qui                           |
| vous a été remis, également                                                                                                    | accessible sur le site www.mnt.fr ou par                                                                                                    | envoi postal sur demande écrite.                                            | OBLIGATOIRE : DATE ET SIGNATURE                                         |
| □ Je demande expressén<br>avant l'expiration du délai<br>l'annexe précitée et acqui<br>pour bénéficier des garan<br>faculté de renonciation, je<br>du service fourni, conformé<br>formulaire « adhésion à dis<br>exemplaire.<br>Mutuelle Nationale Territori<br>Mutuelle soumise aux dis<br>mutualité, immatriculée au<br>SIREN 775 678 584. BA-Cl | tent l'entrée en vigueur des garanties<br>de renonciation de 14 jours explicité à<br>tte en conséquence la cotisation due<br>ties. Dans le cas où j'exercerais ma<br>serais tenu au paiement proportionnel<br>ement aux dispositions décrites dans le<br>tance », dont je reconnais avoir reçu un<br>ale, 4 rue d'Athènes - 75 009 Paris<br>spositions du livre II du Code de la<br>Répertoire SIRENE sous le numéro<br>DG54 | Fait à :<br>Signature du représentant du s<br>Signature de l'agent précédée | Le :<br>souscripteur :<br>9<br>de la mention « lu et approuvé » :<br>10 |

## Le dépôt des documents d'adhésion

Une fois le bulletin de modification complété, daté et signé, ainsi que les attestations complétées et signées, vous devez déposer ces pièces sur le logiciel car ces documents sont transmis de manière dématérialisée à la MNT.

L'unité assurances ne traite donc pas les bulletins de modification reçus par courrier ou fiches.

Il convient donc au préalable de numériser dans le dossier de votre choix les pièces nécessaires à la demande de modification de l'agent : bulletin de modification et/ou attestations.

11. Pour chaque pièce à déposer, cliquez successivement sur les boutons « Déposer pièce »

| Inelle                                                   | Etat |                       | Lien | Actions      |
|----------------------------------------------------------|------|-----------------------|------|--------------|
| Bulletin de modification                                 |      | Aucun fichier déposé. |      | Déposer pièc |
| Attestation des 180 jours continus sans arrêt de travail |      | Aucun fichier déposé. |      | Déposer pièc |
|                                                          |      |                       |      |              |
| jouter une pièce                                         |      |                       |      |              |
|                                                          |      |                       |      |              |

12. Récupérez les fichiers en cliquant sur « Parcourir » puis « Valider »

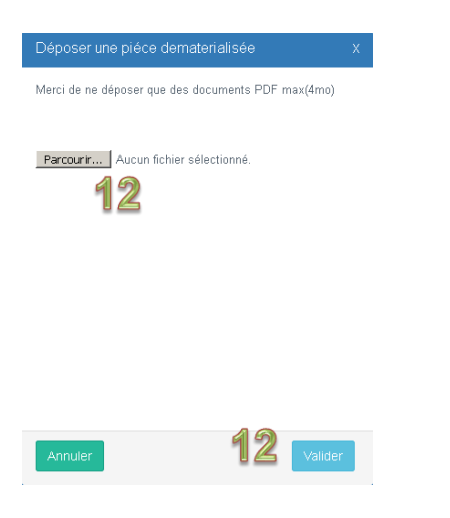

13. Les pièces déposées s'affichent dans la colonne « Lien »

|                                                             | Etat                                                                    | Lien                                                                   | Acuons        |
|-------------------------------------------------------------|-------------------------------------------------------------------------|------------------------------------------------------------------------|---------------|
| Bulletin de modification                                    | Fichier en cours de<br>validation.<br>Déposé le 03/06/2020<br>11:37:35. | adhesion_ADHESION_14_030620201106192103213618.pdf<br>(supprimer)<br>13 | Déposer pièce |
| Attestation des 180 jours continus sans arrêt de<br>travail | Aucun fichier déposé.                                                   |                                                                        | Déposer pièce |
| jouter une pièce                                            |                                                                         |                                                                        |               |

14. Une fois toutes les pièces déposées, cliquez sur le bouton rouge « Valider votre demande »

| Informations                                                                                                    |                                                                                               | ŧ               | Etat de l'adhésion                                                      |
|----------------------------------------------------------------------------------------------------|-----------------------------------------------------------------------------------------------|-----------------|-------------------------------------------------------------------------|
| N° de contrat :<br>Employeur :<br>Agent :<br>Date d'ahésion :<br>Date d'effet du contrat :<br>Garantie collective : | 0<br>COLLECTMTE TEST<br>ACMO Bial<br>01/01/2019<br>du 01/01/2025 au 31/12/2025<br>Ul Inval CR | N               | e <sup>r</sup> de la demande : 40228<br>Etat :<br>VALIDER VOTRE DEMANDE |
| Adhésion agent                                                                                                    |                                                                                               |                 |                                                                         |
| Motif de la demande :                                                                                               | Demande de Résiliation                                                                        | *<br>Enrepister |                                                                         |
|                                                                                                    |                                                                                               |                 |                                                                         |

Un message apparait « demande enregistrée »

L'état indique « En attente de validation du CDG »

## 4.3 La révision des prélèvements

La MNT procède chaque année à la révision des prélèvements, en effet, suite aux modifications apportées en cours d'année sur le traitement de base indiciaire ou sur le montant des primes, la MNT se chargera de prendre contact avec chaque collectivité adhérente afin de récolter ses informations.

La mise à jour de ses informations se fera donc directement avec la Mutuelle Nationale Territoriale.

## 5. L'Adhésion en masse

Dorénavant, vous avez la possibilité d'éditer en masse vos bulletins d'adhésion.

Pour cela, vous devez vous rendre, depuis votre espace AGIRHE dans :

- 1. Assurances Prévoyance
- 2. Gestion de mon contrat

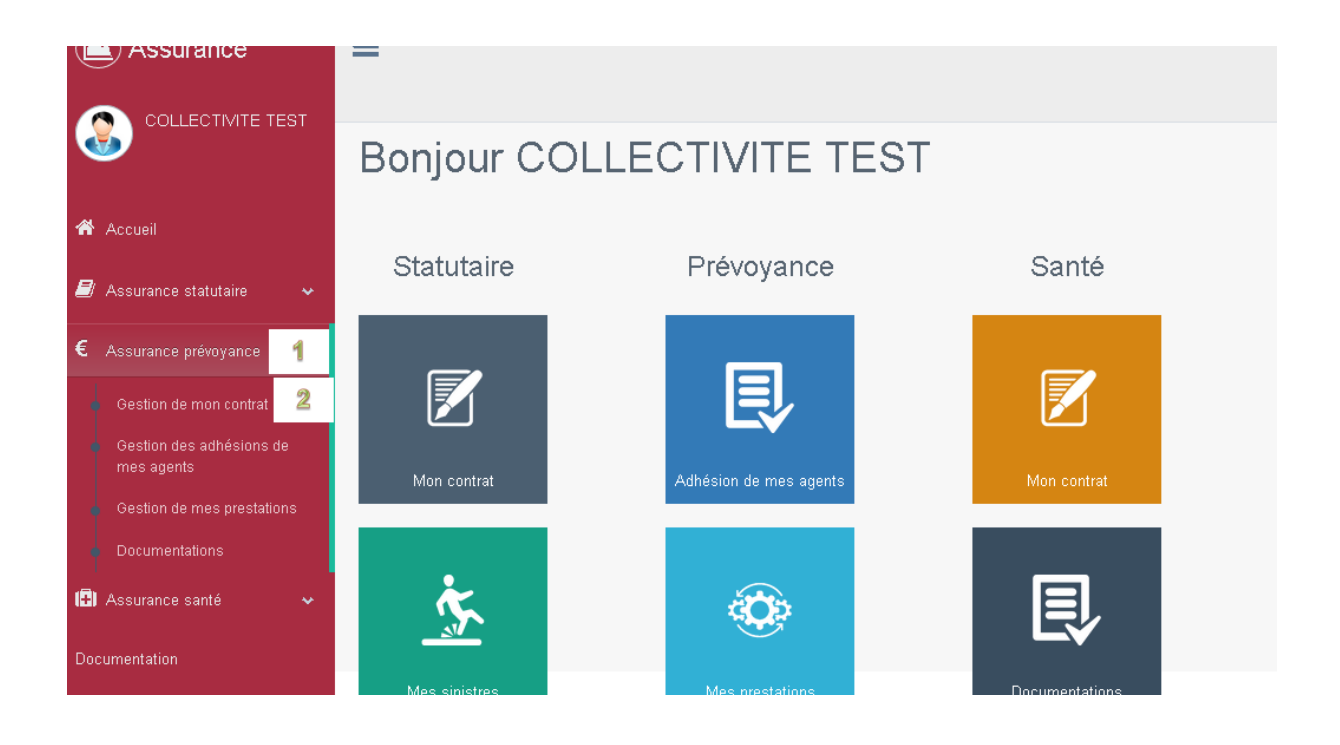

#### 3. Onglet « Autres »

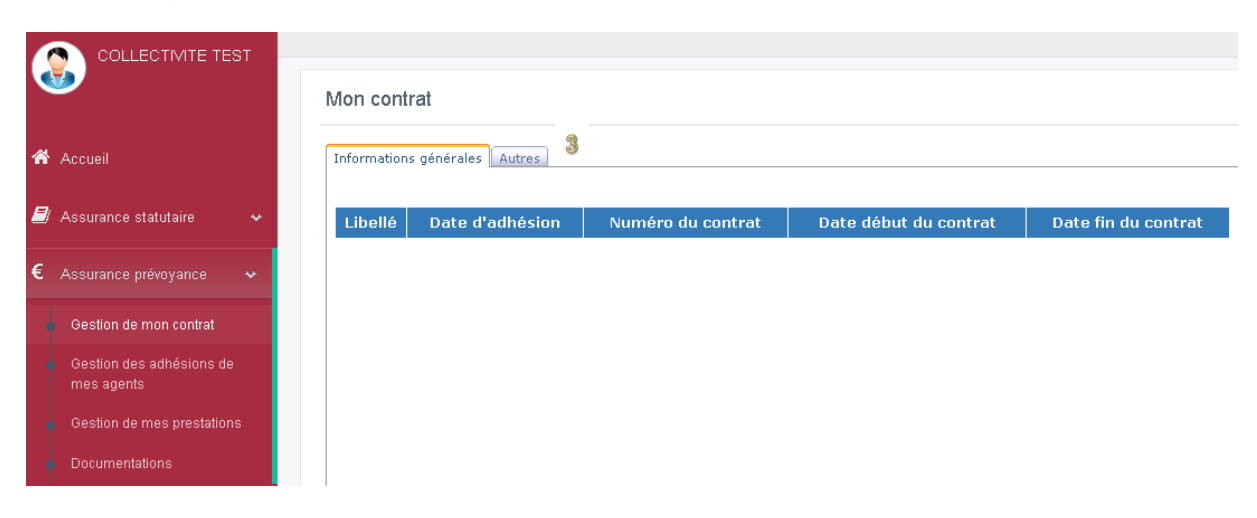

|                                                                                                    | Informations générale<br>Adhésion et | s Autres   |                      |                 |                                                                                            |                                         |
|----------------------------------------------------------------------------------------------------|--------------------------------------|------------|----------------------|-----------------|--------------------------------------------------------------------------------------------|-----------------------------------------|
| Accueil                                                                                                    | Rechercher u                         | ın agent : | •                    |                 |                                                                                            | Imprimer les bulletins                  |
| <ul> <li>Assurance statutaire </li> <li>Assurance prévenance</li> </ul>                                                                       | Nom                                  | Prénom     | Date de<br>naissance | Date d'adhesion | Options<br>individuelles                                                                   | Ajouter bulletin                        |
| Assurance prevoyance     Oestion de mon contrat     Gestion des adhésions de     mes agents     Oestion de mes prestations     Documentations | ACMO                                 | Bilal      | 01/01/1981           | 01/10 2020      | ♥<br>Invalidité +<br>Minoration de<br>retraite<br>♥ Décès PTIA<br>♥<br>Régime indemnitaire | Mettre à jour<br>Enregistrer la demande |
| <ul> <li>Assurance santé ✓</li> <li>Documentation</li> </ul>                                                                                  | ANFRYE                               | Jocelyn    | 02/03/1986           | 01/07 /2020     | ☑<br>Invalidité +<br>Minoration de<br>retraite                                             | Mettre à jour<br>Enregistrer la demande |

Dans un premier temps vous devez modifier la date d'effet d'adhésion.

(Vous trouverez ci-dessous, pour rappel, les conditions d'adhésion)

#### https://54.cdgplus.fr/wp-

<u>content/uploads/sites/5/MEDIATHEQUE\_CDG54/FICHIERS\_PDF/Assurances/Pr%C</u> <u>3%A9voyance/Communication-2020.pdf</u>

Si vous en avez connaissance, cochez les options choisies par vos agents, sinon, laissez les cases vides et cliquez sur « Mettre à jour »

Lorsque les modifications ont été effectuées pour l'ensemble de vos adhésions vous pouvez cliquez sur « **Imprimer les bulletins** ».

Cela peut prendre quelques minutes selon le nombre de documents à imprimer.

## 5.1 Dépôt du bulletin

Les bulletins d'adhésion ont été imprimés et ont tous été signés par l'autorité territoriale.

Vous pouvez passer par le même schéma informatique pour le dépôt des bulletins, il suffira alors pour l'étape suivante de cliquer sur « **Enregistrer la demande** »

|                                                                                                    | Informations générale:<br>Adhésion er | Autres    |                      |                 |                                                                                            |                                         |
|----------------------------------------------------------------------------------------------------|---------------------------------------|-----------|----------------------|-----------------|--------------------------------------------------------------------------------------------|-----------------------------------------|
| Accueil                                                                                                    | Rechercher u                          | n agent : | •                    |                 |                                                                                            | Imprimer les bulletin                   |
| Assurance statutaire                                                                                             | Nom                                   | Prénom    | Date de<br>naissance | Date d'adhesion | Options<br>individuelles                                                                   | Ajouter bulletin                        |
| Gestion de mon contrat<br>Gestion des adhésions de<br>mes agents<br>Gestion de mes prestations<br>Documentations | ACMO                                  | Bilal     | 01/01/1981           | 01/10 /2020     | ♥<br>Invalidité +<br>Minoration de<br>retraite<br>♥ Décès PTIA<br>♥<br>Régime indemnitaire | Mettre à jour                           |
| Assurance santé 🛛 🐱                                                                                              | ANFRYE                                | Jocelyn   | 02/03/1986           | 01/07 /2020     | ▼<br>Invalidité +<br>Minoration de                                                         | Mettre à jour<br>Enregistrer la demande |

Vous allez être redirigé directement sur le dossier de l'agent.

|                                                                               |    | Informations                                                                                               |                                          |     | Etat de l'adhe                       | ésion                                                                      |                            |
|-------------------------------------------------------------------------------|----|----------------------------------------------------------------------------------------------------|------------------------------------------|-----|--------------------------------------|----------------------------------------------------------------------------|----------------------------|
|                                                                               | 51 | N° de contrat : 0<br>Employeur : C                                                                         | OLLECTIVITE TEST                         |     | N° de la demande :<br>Etat :         | : 45875<br>En attente d'envoi au CDG                                       |                            |
| 🖀 Accueil                                                                     |    | Agent : A<br>Date d'ahésion : D                                                                            | CMO Bilal<br>1/10/2020                   |     |                                      | VALIDER VOTRE DEMANDE                                                      |                            |
| Assurance statutaire      Date d'effet du contrat :     Garantie collective : |    |                                                                                                    | du 01/01/2019 au 31/12/2024<br>U Inval   |     |                                      |                                                                            |                            |
| € Assurance prévoyance                                                        | ~  |                                                                                                    |                                          |     |                                      |                                                                            |                            |
| 🗐 Assurance santé                                                             | ~  | Adhésion agent                                                                                             |                                          |     | Documents à télécharger              |                                                                            |                            |
| Documentation                                                                 |    | IPID : Document d'information contractuel préalable à remettre aux assurés avant<br>le bulletin d'adhésion |                                          |     | Libellé Télécha                      |                                                                            | Télécharger                |
| Statistiques                                                                  |    | Motif de la demande :<br>Adhésion M.N.T.                                                                   | Tous<br>© Oui © Non                      | *   | Mandat prélèven<br>Désignation bén   | nent SEPA, pour options individuelles<br>éficiaire, pour option Décès PTIA | Télécharger<br>Télécharger |
|                                                                               |    | Date d'effet de l'adhésion                                                                                 | 01/10/2020                               |     | Attestation des<br>Attestation de re | 180 jours continus sans arrêt de travail<br>xprise d'activité              | Télécharger<br>Télécharger |
|                                                                               |    | Ontions individuallas                                                                                      | V Incontratad - Millioneration dis seaso | 14- |                                      |                                                                            |                            |

Vous devrez déposer les pièces nécessaires à l'adhésion puis valider votre demande.

Vous pourrez alors cliquer sur le bouton « **retour** » puis réitérer le processus pour chaque adhérent.